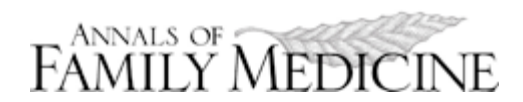

# **Online Supplementary Material**

Krist AH, Woolf SH, Rothemich S, et al. Randomized trial of an interactive preventive health record to enhance the delivery of recommended care? *Ann Fam Med.* 2012;10(4):312-319.

http://www.annfammed.org/content/10/4/312/suppl/DC1

# Supplemental Appendix. Screenshots Describing Interactive Preventive Health Record (IPHR) Content

**Step 1.** After creating an IPHR account, the patient is asked a brief series of 10 to 12 health risk assessment questions. These questions supply information not available in the electronic health record (EHR), but needed to make personalized prevention recommendations.

| My<br>Preventive<br>Care <sup>™</sup> Helping you take care of your health | 🖹 Register 🛛 Login |
|----------------------------------------------------------------------------|--------------------|
| Home                                                                       |                    |
| You are here : Home » Health Risk Assessment                               | Q                  |
| Health Risk Assessment                                                     |                    |
| Gender                                                                     |                    |
| Some prevention recommendations are different for different genders.       |                    |
| With what gender do you identify?                                          |                    |
| O Male                                                                     |                    |
| Race and Ethnicity                                                         |                    |
| Some prevention recommendations are different for different genders.       |                    |
| Is your national origin or ancestry Spanish, Hispanic, or Latino?          |                    |
| © Yes ● No                                                                 |                    |
| What is your race? (Mark all that apply)                                   |                    |
| White                                                                      |                    |
| ✓ Black or African American                                                |                    |
| Asian                                                                      |                    |
| 🗌 American Indian or Alaska Native                                         |                    |

http://www.annfammed.org/content/10/4/312/DC1

**Step 2.** The patient is shown selected preventive information from their clinician's EHR. The patient is asked to review, update, and correct the information. Changes are used in the IPHR logic and later sent to the clinician's EHR (see step 5).

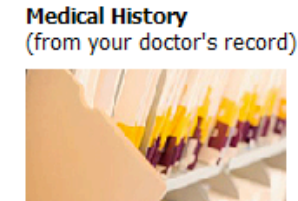

| You have had          |     |
|-----------------------|-----|
| Prostate cancer 😯     | no  |
| Colon cancer 🕜        | no  |
| High blood pressure 🕜 | no  |
| High cholesterol 🚱    | yes |
| Diabetes 🕜            | no  |
| Heart failure 🚱       | no  |
| Heart disease 🕜       | no  |
| Asthma OR Emphysema 🕜 | no  |
| An aortic aneurysm 🧭  | no  |

You do not take an aspirin daily.

#### Your Test Dates (from your doctor's record)

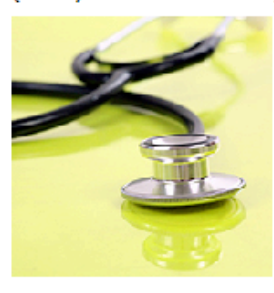

You had ... a glucose test on 3/15/2010 🕜

#### You have never had... a PSA test @ an aortic ultrasound @ a colonoscopy @ a sigmoidoscopy @ a home blood stool test @ an A1c test @

Your Test Results (from your doctor's record)

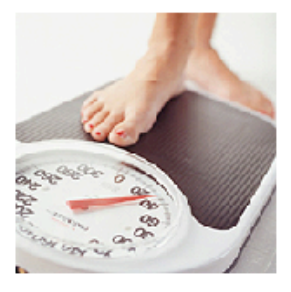

The most recent date and value of ... your weight on 3/15/2010 was 213 pounds

your height on 3/15/2010 was 6 feet and 3 inches your blood pressure on 3/15/2010 was 124/78 your LDL cholesterol on 3/15/2010 was 112 your HDL cholesterol on 3/15/2010 was 51 your glucose on 3/15/2010 was 91

You have no results for ...

http://www.annfammed.org/content/10/4/312/DC1

**Step 3.** The patient is taken to a general summary page. This provides a dashboard snapshot with a list of preventive services needed now, key preventive service values and dates, and the status of cancer screening, heart care, health behaviors, vaccines, and other services. Visual cues (red or green flags) highlight status and hyperlinks take patients to a detailed personalized message (Step #4).

| What You Need Now                                                                                                    |                    | Cancer Screening 🕂                                                                                                    |  |  |  |
|----------------------------------------------------------------------------------------------------|--------------------|----------------------------------------------------------------------------------------------------|--|--|--|
| Eat Healthy<br>Choose the right foods for your body.<br>You Have High Cholesterol<br>Get the follow-up care you need for your cholesterol.<br>Your Key Dates |                    | Heart Care                                                                                                    |  |  |  |
|                                                                                                    |                    | Screening         Status         Next Steps           Cholesterol         Image: Cholesterol         Get your cholesterol checked now |  |  |  |
|                                                                                                    |                    | Aspirin 🙆 Decide if you should take aspirin                                                                                           |  |  |  |
| Preventive Service                                                                                                    | Date Measured      | Blood pressure 🥥 Get your blood pressure checked before 3/15/2012                                                                     |  |  |  |
| Stool test for cancer<br>Sigmoidoscopy                                                                                                    | No date<br>No date | Health Behaviors                                                                                                    |  |  |  |
| Colonoscopy<br>DSA tost                                                                                                    | No date            | Vaccines 🕒                                                                                                    |  |  |  |
| Aneurysmultrasound                                                                                                    | No date            | Other Services                                                                                                    |  |  |  |
| Pneumonia shot                                                                                                    | No date            |                                                                                                    |  |  |  |

## Your Key Values

| Preventive Measure        | Date Measured | Your Value | Your Goal | How You're Doing |
|---------------------------|---------------|------------|-----------|------------------|
| Body mass index           | 3/15/2010     | 27         | < 25      | 4                |
| Blood pressure            | 3/15/2010     | 118/78     | < 140/90  | 0                |
| LDL (bad) cholesterol     | 3/15/2010     | 112        | < 160     | 0                |
| HDL (good) cholesterol    | 3/15/2010     | 51         | >= 40     | 0                |
| Blood sugar               | 3/15/2010     | 91         | < 126     | <b>a</b>         |
| Hemoglobin A1c            | No date       | No value   | <= 7.0    |                  |
| Prostate-Specific Antigen | No date       | No value   | < 4.0     | 0                |

None

# Update Your Health Information

View and update your health information to make sure MyPreventiveCare's recommendations are right for you. MyPreventiveCare is missing some of your information:

# Follow Your Conditions

Your MyPreventiveCare record shows you have:

#### Follow Your Abnormal Results

Your MyPreventiveCare record shows you have had abnormal results on these tests:

**High cholesterol** 

10/5/2010

11/29/2010

#### None

Aneurysm ultrasound Pneumonia shot Flu shot

Tetanus shot

ANNALS OF FAMILY MEDICINE ♦ WWW.ANNFAMMED.ORG ♦ VOL. 10, NO. 4, ♦ JULY/AUGUST 2012 Copyright © 2012 The Annals of Family Medicine, Inc.

http://www.annfammed.org/content/10/4/312/DC1

**Step 4.** The IPHR generates a detailed personalized prevention message for each of the 18 preventive services. There are 592 variations of these messages, based on each individual patient's profile. Messages are modeled after <u>Healthfinder.gov</u> and include 5 domains of information: a summary of the patient's information (dates, values, risks, and goals), basic information about the condition, benefits of the preventive service, next steps based on the individual patient's profile, and information to guide next steps selected based on the patient's profile.

# You Have High Cholesterol

# Your Information

You have a diagnosis of high cholesterol. You had a cholesterol test on 3/15/2010. Your LDL cholesterol was 112. Your HDL cholesterol was 51. You have no risk factors for heart disease. Given your risks, your goal LDL is less than 160. You are due to get your cholesterol checked now.

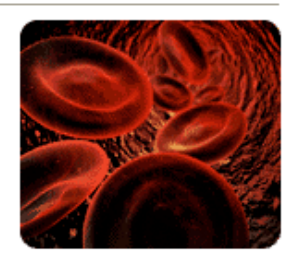

# The Basics

Because you have a diagnosis of high cholesterol, you should have your cholesterol checked every year. It is good that you had your cholesterol checked on 3/15/2010, but you are overdue to have it checked again. Given your risks, your goal LDL cholesterol is less than 160. It is good that your last LDL cholesterol was 112. Too much cholesterol in your blood can cause heart disease or a heart attack, and a healthy lifestyle or medication can lower your cholesterol.

# The Benefits

The good news is that cholesterol can be easily checked. And if your cholesterol is high, there are things you can do to control it. Lowering your cholesterol can reduce your risk of heart disease, strokes, and clogged arteries in your legs – and can help you live a longer, healthier life.

# Your Next Steps

- Talk with your doctor about getting your cholesterol checked again now.
- Work with your doctor to continue to control your cholesterol.
- Live a healthy lifestyle to continue to control your cholesterol. This includes eating foods low in saturated fat, trans fat, and cholesterol, getting active, and controlling your weight.

# Information to Guide Your Next Steps

See what your past cholesterol levels (HDL values, LDL values) have been. Learn more about cholesterol. Learn more about healthy lifestyles to maintain a good cholesterol level.

> ANNALS OF FAMILY MEDICINE ♦ WWW.ANNFAMMED.ORG ♦ VOL. 10, NO. 4, ♦ JULY/AUGUST 2012 Copyright © 2012 The Annals of Family Medicine, Inc. 4 of 5

http://www.annfammed.org/content/10/4/312/DC1

**Step 5.** After using the IPHR, the system sends a patient summary into the EHR of the patient's clinician. The summary includes a list of information the patient corrected, the patient's health behaviors, and overdue preventive services. Summaries come to the patient's personal clinician as a task. This is the same workflow that results and messages come to clinicians in their EHR.

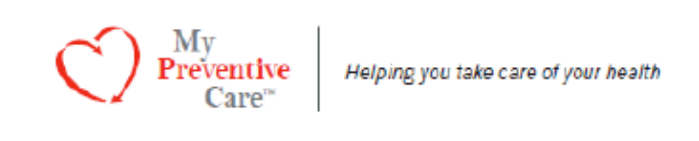

Patient Medical ID: 100405010401 Patient DOB: 7/22/1956 Patient Gender: female

# Report Run Date: 10/08/2010

Dear Provider,

Your patient visited the MyPreventiveCare interactive preventive healthcare record on 10/8/2010. Below is a summary of preventive information that your patient updated on the MyPreventiveCare website, your patient's health behaviors, and the preventive services that your patient may be due for.

Thank you for encouraging your patients use MyPreventiveCare!

If you have any comments or suggestions on how MyPreventiveCare can be more helpful, please notify us at comments@mypreventivecare.com.

PREVENTIVE INFORMATION YOUR PATIENT REPORTED WAS DIFFERENT THAN YOUR RECORD: Your patient did not change any information in his/her MPC record.

YOUR PATIENT'S HEALTH BEHAVIORS INCLUDE: Eating unknown serving(s) of fruits and vegetables per day. Exercising unknown time(s) per week Currently smokes - unknown A BMI of 40

PREVENTIVE SERVICES YOUR PATIENT MAY NEED INCLUDE: Breast cancer screening: No record of a mammogram Cervical cancer screening: No record of a pap smear Colon cancer screening: No record of any colon cancer screening test Aspirin counseling: Does not take an aspirin Diabetes screening: Has an elevated blood pressure, no record of a glucose test